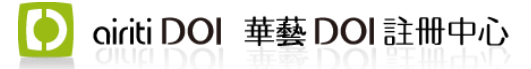

# 參考文獻查找步驟說明

為使貴刊的文章能迅速拓展傳播管道,查找其參考文獻的 DOI 是非常重要的一環,可藉原始文獻及引用文獻的 DOI 相互連結,拓展文章的能見度及傳播效率,即時呈現引用與被引資訊。故請貴刊進行參考文獻的 DOI 查找,如該篇文獻已有註冊 DOI 號, 請將其編入參考文獻的資料中呈現。

華藝為讓貴刊能便利地完成此作業,提供「DOI比對器」,此比對器有助快速比對參考文獻是否有註冊 DOI號,並同步進行參考文獻之確認與校對。

#### 參考文獻查找工具

華藝 DOI 註冊中心 (http://doi.airiti.com/)

→DOI 服務 →DOI 比對器

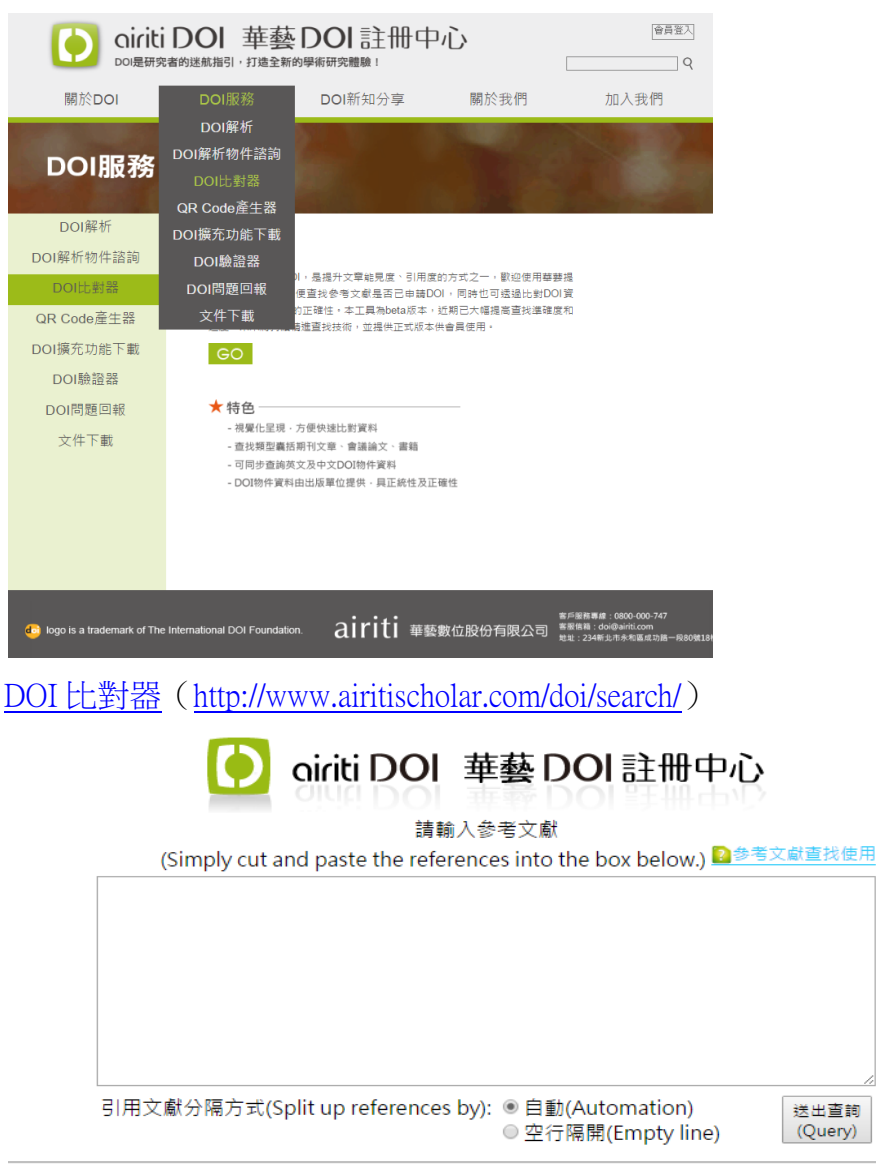

此服務提供使用者手動查找文獻是否已申請DOI。若您需要以程式批次大量查詢多筆文獻,請<u>來信聯絡</u>。 If you would like to query Airiti metadata search on an automated batch basis, please <u>contact us</u>.

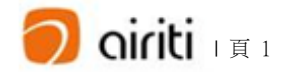

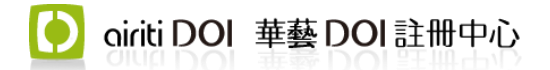

#### 步驟1:貼入參考文獻

複製來源文章的全部參考文獻

→轉貼到搜尋窗格

- →點選「引用文獻分隔方式」:自動/空行隔開
- →點選右下角「送出查詢(Query)」

#### 〔小提醒〕

- 1. 提醒您,參考文獻務請全部貼入查詢,以確保匯入資料之完整性。
- 2. 參考文獻如有編入序號,請先移除後再貼入查詢。
- 3. 此查詢工具提供以下兩種參考文獻貼入方式,以加速貴刊的查找效率。
  - a. 自動:將參考文獻全數貼入即可,由系統自動判斷分行。(圖1)

| 請輸入參考文獻<br>(Simply cut and paste the references into the box below.)                                                                                                    |
|----------------------------------------------------------------------------------------------------|
| 蘇文源 (2003) · 國內事業單位採用防爆電氣設備標準之調查研究 · 台北市:行政院勞工委員會勞工安全衛生<br>研究所。[Su, W. Y. (2003). An investigation of standards for explosion-proof<br>electrical apparatus in domestic plants.Taipei City: Institute of Labor,<br>Occupational Safety and Health, Ministry of Labor, Taiwan, ROC.]<br>蘇文源 (2005) · 粉塵類防爆電氣設備之規格探討及選用技術 · 台北市:行政院勞委會勞工安全衛生研究所。<br>[Su, W. Y. (2005). Explosion-proof electrical apparatus specifications and<br>selection guidelines for combustiblepowder-hazard areas. Taipei City: Institute<br>of Labor, Occupational Safety and Health, Ministry of Labor,Taiwan, ROC.]<br>The Association of German Engineers. (n.d.). VDI 3673. Retrieved from<br>http://coolzdownloadrx.cf/vdi-3673-free-576 |
| 引用文獻分隔方式(Split up references by): <ul> <li> 自動(Automation)</li> <li> 空行隔開(Empty line)</li> </ul> <li> 〇〇四十二章</li>                                                                                                    |

b. 空行隔開:以空白列區隔每筆參考文獻,可增加比對的效率及精準度。
 (圖 2)

| 請輸入參考文獻<br>(Simply cut and paste the references into the box below.)                                                                                                    |   |
|----------------------------------------------------------------------------------------------------|---|
| 蘇文源(2005)・粉塵類防爆電氣設備之規格探討及選用技術・台北市:行政院勞委會勞工安全衛生研究所。<br>[Su, W. Y. (2005). Explosion-proof electrical apparatus specifications and<br>selection guidelines for <u>combustiblepowder</u> -hazard areas. Taipei City: Institute<br>of Labor, Occupational Safety and Health, Ministry of Labor,Taiwan, <u>ROC</u> .] | ^ |
| The Association of German Engineers. (n.d.). YDI 3673. Retrieved from http://coolzdownloadrx.cf/vdi-3673-free-576                                                                                                    |   |
| The Association of German Engineers. (n.d.). <u>VDI-standard:VDI</u> 2263. Retrieved<br>from <u>http://www.vdi.eu</u> /guidelines/ <u>vdi_</u> 2263-                                                                                                    | • |
| 引用文獻分隔方式(Split up references by): ○ 自動(Automation) 圖 2 送出查詢<br>◎ 空行隔開(Empty line)                                                                                                    |   |

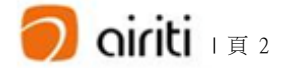

# 🚺 oiriti DOI 華藝 DOI 註冊中心

## 步驟 2: 勾選正確的比對結果

步驟1送出查詢後將顯示查找結果(如下圖3),欄位(由左至右)分別為:搜尋筆數序號、貼入查詢的參考文獻,以及 DOI 資料庫的文章資料。

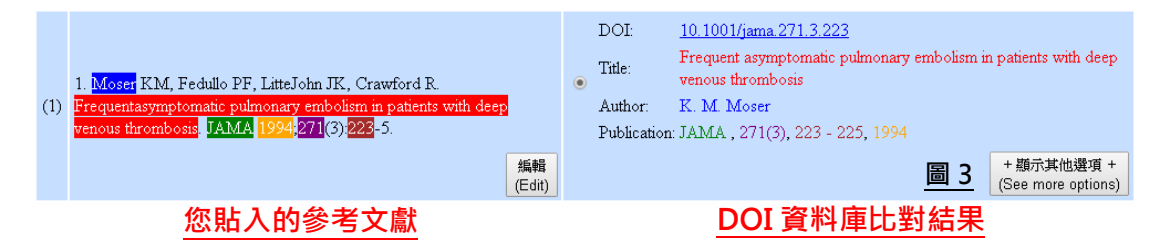

說明:

 您可透過標記之顏色<sup>(註)</sup>快速比對文獻資料,以判定該篇文章是否已申請 DOI, 輔助您確認參考文獻的正確性。

註:

藍底/藍色=作者名、紅底/紅色=標題、綠底/綠色=刊名、

橙底/橙色=出版年、紫底/紫色=卷期、咖啡底/咖啡色=頁數

 每列比對結果的右下角「+顯示其他選項+」點開後可瀏覽其他比對結果,請 從中點選正確資料;若所列資料均非參考文獻引用出處,請點選最下方「<u>沒</u> <u>有符合的資料(No DOI found.)</u>。(圖 4)

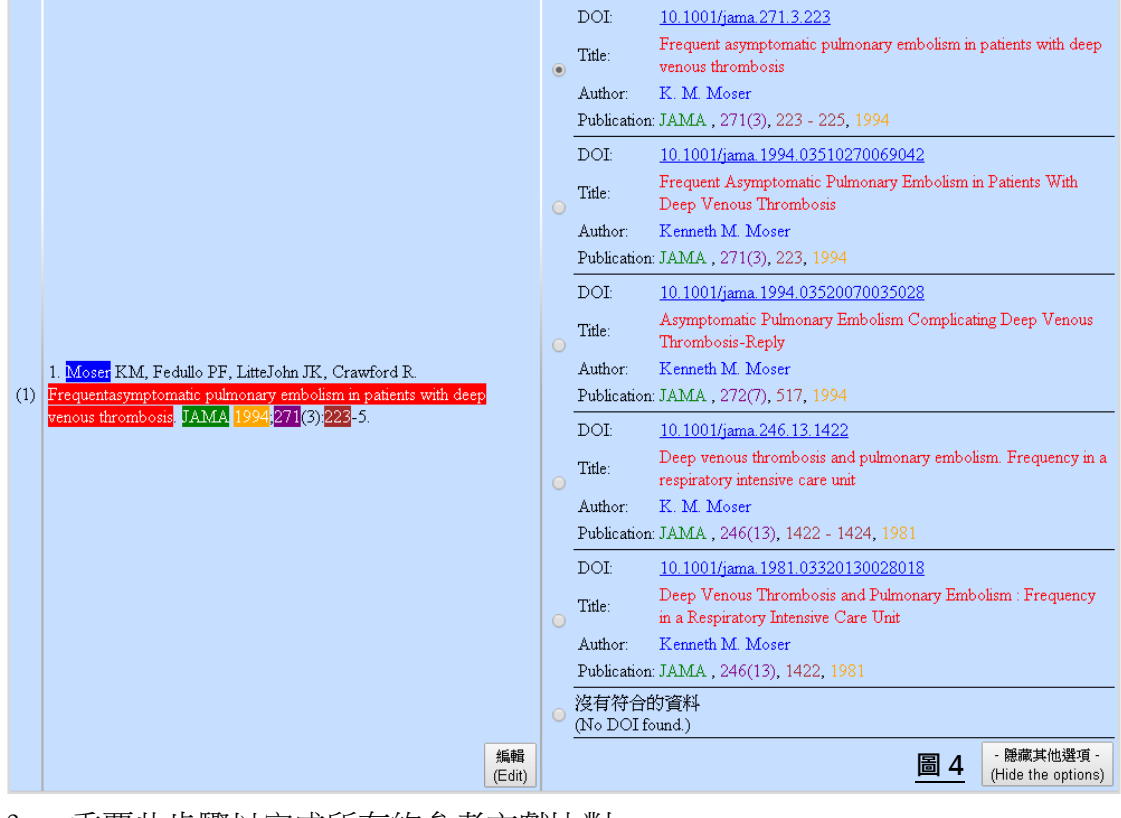

3. 重覆此步驟以完成所有的參考文獻比對。

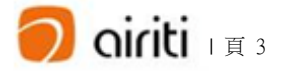

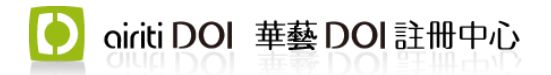

#### 步驟3:匯出結果

確認並點選完所有的參考文獻比對資料後,請點擊頁面右下方「匯出(Export)」, 系統將會匯出您完成的作業為 EXCEL 檔案。

匯出檔案(export.xls)包含2個工作表單:

表單1「DOI Metadata」為匯出參考文獻之相關資訊,提供貴單位自行應用。 (圖5)

| <ul> <li>(27) 135. Optimum duration of anticoagulation for deep-vein thrombosisand pulmonary embolism Research Committee of the British Thoracic Society. Lancet 1992, 340 (3824):873-6.</li> <li>近眼膀胱提供使用者手動查找交獻是否已申請DOI。若您需要以程式批次大量查詢多筆文獻,請來信聽絡。</li> <li>If you would like to query Ainti metadata search on an automated batch basis, please <u>contact us</u>.</li> </ul> |                       |                                 |              |                 |              | 19 <u>3285-U</u><br>coagulation fc<br>TEEOFTHEB<br>, 1992 | or deep-vein th<br>RITISH<br>+ 顯<br>(See<br>共使用 42.69 | rombosis and<br>示其他遵項 +<br>more options)<br>3 秒<br>(Export)<br>年著查詢<br>(New Query) |             |                 |
|----------------------------------------------------------------------------------------------------|-----------------------|---------------------------------|--------------|-----------------|--------------|-----------------------------------------------------------|-------------------------------------------------------|------------------------------------------------------------------------------------|-------------|-----------------|
|                                                                                                    | A                     | В                               | с            | D               | E            | F                                                         | G                                                     | н                                                                                  |             | J               |
|                                                                                                    | 原始輸入參考文獻              | 加上DOI號之參考文獻                     |              | DOI篇名           | DOI作者        | DOI出版年                                                    | DOI卷                                                  | DOI期                                                                               | DOI百次       | DOI期刊名          |
| 1                                                                                                    | (Original references) | (Original references with DOI)  | DOl號         | (Article title) | (Authors)    | (Publication                                              | (Volume)                                              | (Issue)                                                                            | (Pages)     | (Journal Title) |
|                                                                                                    | Raschke RA, Reilly    | Raschke RA, Reilly BM,          | 10.7326/0003 | The Weight-     | Robert A.    | 1993                                                      | 119                                                   | 9                                                                                  | 874         | Annals of       |
| 185                                                                                                    | BM, Guidry JR, et     | Guidry JR, et al. The weight-   | -4819-119-9- | based           | Raschke      |                                                           |                                                       |                                                                                    |             | Internal        |
|                                                                                                    | Cossette B,           | Cossette B, Pelletier ME,       | 10.1345/aph. | Evaluation of   | B. Cossette, | 2010                                                      | 44                                                    | 6                                                                                  | 994 - 1002  | The Annals of   |
| 186                                                                                                    | Pelletier ME, Carrier | Carrier N, et al. Evaluation of | 1M615        | Bleeding        | M. E.        | L                                                         |                                                       |                                                                                    |             | Pharmacothe     |
|                                                                                                    | Prandoni P,           | Prandoni P, Siragusa S,         | 10.1182/bloo | The             | P. Prandoni  | 2005                                                      | 106                                                   | 9                                                                                  | 3049 - 3054 | Blood           |
| 187                                                                                                    | Siragusa S,           | Girolami B, et al. The          | d-2005-03-   | incidence of    |              |                                                           |                                                       |                                                                                    |             |                 |
|                                                                                                    | Optimum duration of   | Optimum duration of             | 10.1016/0140 | Optimum         | RESEARCH     | 1992                                                      | 340                                                   | 8824                                                                               |             | The Lancet      |
| 188                                                                                                    | anticoagulation for   | anticoagulation for deep-vein   | -            | duration of     | COMMITTEE    |                                                           |                                                       |                                                                                    |             |                 |
| 189                                                                                                    |                       |                                 |              |                 |              |                                                           |                                                       |                                                                                    |             |                 |
| 190                                                                                                    |                       |                                 |              |                 |              |                                                           |                                                       |                                                                                    |             |                 |
| 191                                                                                                    |                       |                                 |              |                 |              |                                                           |                                                       |                                                                                    |             |                 |
| 192                                                                                                    |                       |                                 |              |                 |              |                                                           |                                                       |                                                                                    | 50          | 릐 5             |
| 193                                                                                                    |                       |                                 |              |                 |              |                                                           |                                                       |                                                                                    |             |                 |
| 14 4                                                                                                    | (                     |                                 |              |                 |              |                                                           |                                                       |                                                                                    |             |                 |

表單2「註冊單位提交參考文獻使用」為需轉交華藝的表格,格式可直接使用, 毋需再行調整。(圖6)

|   | A                                                         | В                                                                      | С                                   | D                                                   |
|---|-----------------------------------------------------------|------------------------------------------------------------------------|-------------------------------------|-----------------------------------------------------|
| 1 | 1. 請輸入來源文獻 DOI<br>(Please enter the DOI of the article.)  | 2. 參考文獻書目資料<br>(References)                                            | 3. 參考文獻 DOI<br>(DOIs of References) | *説明:<br>請輸入單位編排的來源文獻DOI (1),<br>並檢查參考文獻書目資料內容是否符合無誤 |
| 2 | 請塤入來源文章D01                                                | Ten Wolde M, Hagen PJ, Macgillavry<br>MR, et al. Non-invasive          | 10.1111/j.1538-7836.2004.00769.x    |                                                     |
| 3 | 請塤入來源文章D01                                                | Kanne JP, Lalani TA. Role of<br>computed tomography and                |                                     |                                                     |
| 4 | 請塤入來源文章D01                                                | Bruce D, Loud PA, Klippenstein DL,<br>et al. Combined CT venographyand |                                     |                                                     |
| 5 | 請塡入來源文章D01                                                | Garg K, Kemp JL, Wojcik D, et al.<br>Thromboembolic disease:           | 10.2214/ajr.175.4.1750997           |                                                     |
| 6 | 請塤入來源文章D01                                                | Rademaker J, Griesshaber V, Hidajat<br>N, et al. Combined CT           | 10.1097/00005382-200110000-00011    |                                                     |
| 7 | 請塤入來源文章D01                                                | Reichert M, Henzler T, Krissak R, et al. Venous                        | 10.1016/j.ejrad.2010.12.101         | 回り                                                  |
| M | <mark>き招コ 水海☆苦D&amp;J</mark><br>◆ ▶ ▶ DOI Metadata」註冊單位提刻 | Thomas SM, Goodacre SW,<br>《参考文獻使用                                     | 10 1016/i cred 2007 09 010          |                                                     |

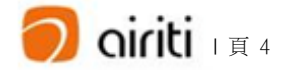

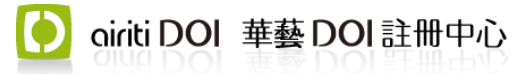

### 步驟4:填入來源文章 DOI

請於表單 2「註冊單位提交參考文獻使用」A欄請自行填入來源文章 DOI,填寫 完成後即可併同出刊卷期電子檔一併提供予華藝處理。(圖 7)

|   | А                                                                         | В                                                                      | С                                   | D                                                   |  |  |  |
|---|---------------------------------------------------------------------------|------------------------------------------------------------------------|-------------------------------------|-----------------------------------------------------|--|--|--|
| 1 | 1. 請輸入來源文獻 DOI<br>(Please enter the DOI of the article.)                  | 2. 參考文獻書目資料<br>(References)                                            | 3. 參考文獻 DOI<br>(DOIs of References) | *説明:<br>請輸入單位編排的來源文獻DOI (1),<br>並檢查參考文獻書目資料內容是否符合無誤 |  |  |  |
| 2 | 請塡入來源文章DOI                                                                | Ten Wolde M, Hagen PJ, Macgillavry<br>MR, et al. Non-invasive          | 10.1111/j.1538-7836.2004.00769.x    |                                                     |  |  |  |
| 3 | 請塤入來源文章D01                                                                | Kanne JP, Lalani TA. Role of<br>computed tomography and                |                                     | ←未查找出 DOI 的參考                                       |  |  |  |
| 4 | 請塤入來源文章D01                                                                | Bruce D, Loud PA, Klippenstein DL,<br>et al. Combined CT venographyand |                                     | <u>文獻也請保留勿刪除,以</u>                                  |  |  |  |
| 5 | 請塤入來源文章D01                                                                | Garg K, Kemp JL, Wojcik D, et al.<br>Thromboembolic disease:           | 10.2214/ajr.175.4.1750997           | 呈現完整的引用資訊                                           |  |  |  |
| 6 | 請塤入來源文章D01                                                                | Rademaker J, Griesshaber V, Hidajat<br>N, et al. Combined CT           | 10.1097/00005382-200110000-00011    |                                                     |  |  |  |
| 7 | 請塤入來源文章D01                                                                | Reichert M, Henzler T, Krissak R, et<br>al. Venous                     | 10.1016/j.ejrad.2010.12.101         | 圖 7                                                 |  |  |  |
| I | │<br><mark>善指31 水酒六苦DGI</mark><br>∢▶▶  DOI Metadata 】 <mark>註冊單位提刻</mark> | Thomas SM, Goodacre SW,<br>泛参考文獻使用                                     | 10 1016/i cred 2007 09 010          |                                                     |  |  |  |
|   | ↑A欄由單位填入 ↑BC欄為自動匯出之資料                                                     |                                                                        |                                     |                                                     |  |  |  |

#### 步驟 5: 參考文獻呈現 (華藝執行)

如前述參考文獻表已匯出,敬請提供此表至華藝專屬收件信箱 <u>copyright@airiti.com</u>, 華藝將協助貴刊呈現參考文獻於華藝線上圖書館。(下圖以《護理雜誌》文章為 例)

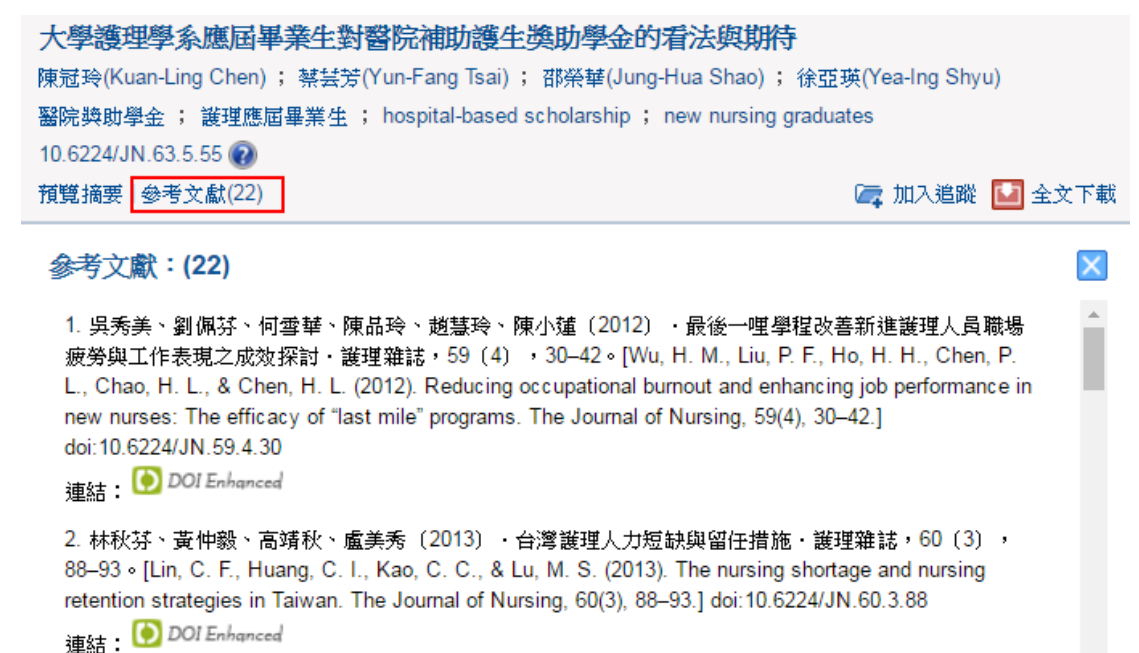

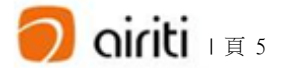

oiriti DOI 華藝 DOI 註冊中心

當貴刊後續被引用,藉由「參考文獻查找 DOI」,華藝線上圖書館可即時呈現被 引資訊。透過貴刊提供的參考文獻、與華藝收錄的各式學術文獻,同時定期進行 系統比對引用次數,全方位建立引用計算。(下圖以《護理雜誌》文章為例)。

#### 最後一哩學程改善新進護理人員職場疲勞與工作表現之成效探討

| 呉秀美(Hsiu-Mei Wu); 劉佩芬(Pei-Fen Li            | u); 何雪華(Hsueh-Hua Ho); 陳品玲(Ping-Ling Chen);       | 趙慧玲(Hui- |
|---------------------------------------------|---------------------------------------------------|----------|
| Lin Chao); 陳小蓮(Hsiao-Lien Chen)             |                                                   |          |
| 最後一哩; 護理工作表現; 職場疲勞;                         | 工作適應; last mile program; nursing job performance; | ;        |
| occupational burnout ; <u>work adaption</u> |                                                   |          |
| 10.6224/JN.59.4.30 🔞                        |                                                   |          |
| 預覽摘要 參考文獻(41) 被引用次數(7)                      | 🔄 加入追蹤                                            | 🛂 全文下載   |
|                                             |                                                   |          |

#### 被引用次數(7)

(TOP)

- 許凱琳(2016)。某醫院護理人員疲勞與工作表現及環境之研究。中山醫學大學職業安全衛生學系碩士班 學位論文。2016。1-122。
- 王瑜欣(Yu-Hsin Wang);簡淑戀(Sui-Whi Jane);范君瑜(Jun-Yu Fan);周守民(Shieu-Ming Chou)(2013)。談 最後一哩與新進護理人員臨床教育之銜接。護理雜誌。60(3)。5-10。 DOI Enhanced DOI 連結資訊
- 盧玉嬴(Yu-Ying Lu);陳瑞貞(Jui-Chen Chen);梁淑媛(Shu-Yuan Liang);吳淑芳(Shu-Fang Wu)(2014)。
   理人員之工作壓力與職場疲勞之相關性探討。
   護理暨健康照護研究。10(4)。276-285。
   DOI Enhanced
- 4. 陳政志(2016)。醫院評鑑對醫院產生預期與非預期效果之初探。臺灣大學公共衛生碩士學位學程學位論 文。2016。1-116。 **● DOI Enhanced**
- 5. 林思婷(2013)。臨床護理人員職場疲勞、工作特質與健康指標之關聯探討。臺北醫學大學公共衛生學系 暨研究所學位論文。2013。1-161。
- 6. 曾淑倩(2014)。新進護理人員的生活經驗。長榮大學護理學研究所學位論文。2014。1-72。
- 7. 陳冠玲(Kuan-Ling Chen);蔡芸芳(Yun-Fang Tsai);邵榮馨(Jung-Hua Shao);徐亞瑛(Yea-Ing Shyu) (2016)。大學護理學系應屆畢業生對醫院補助護生獎助學金的看法與期待。**護理雜誌**。63(5)。55-64。
   DOI Enhanced

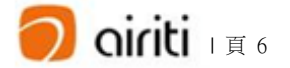